## 註冊問題

## 註冊失敗提示安裝不完整

如於註冊時出現"安裝不完整"字句,請先移除 九方W7專業版,重新安裝一次必須安裝於"本機磁碟C:"

Windows 7 或 Windows Vista

移除方法1: 開始 > 所有程式 > 九方W7專業版 > 按「移除九方輸入法」 移除方法2: 開始 > 控制台 > 程式和功能 > 找「九方W7專業版」 > 「解除安裝」

Windows XP 或 Windows 2000 移除方法 1: 開始 > 程式集 > 九方W7專業版 > 按「移除九方輸入法」 移除方法 2: 開始 > 控制台 > 新增或移除程式 > 找「九方W7專業版」 > 移除

唯一答案 ID: #1006 作者 Author: William Wong 最後更新(Last update): 2019-01-24 05:44

> 頁 1 / 1 (c) 2024 Q9 Support Team <eric@q9tech.com> | 2024-05-20 23:16 URL: //apps.q9.com.hk/q9faq/index.php?action=artikel&cat=6&id=6&artlang=tw